## Fahrplanauskunft erhalten:

Schritt 2

## Schritt 1

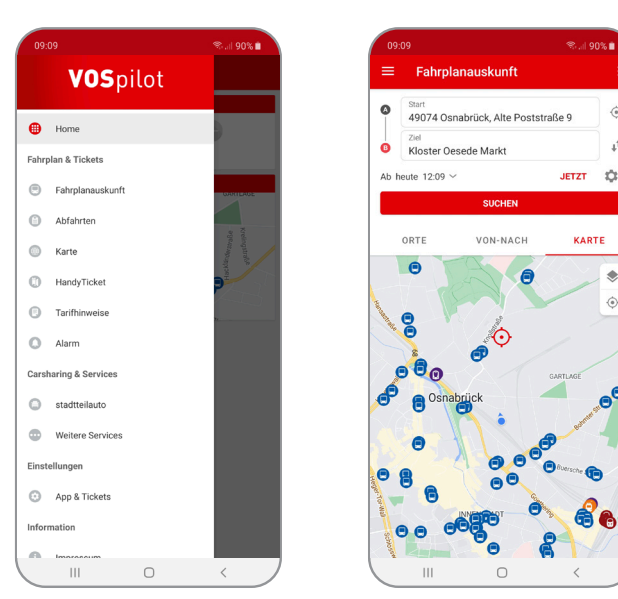

Schritt 3

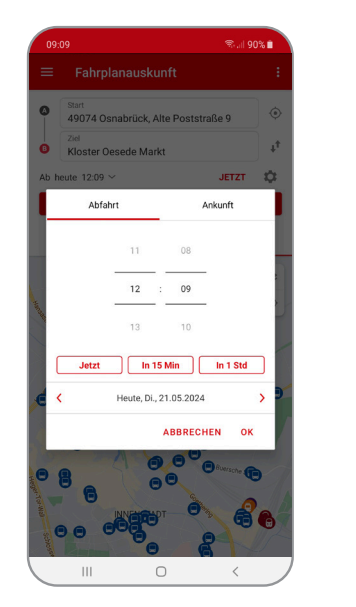

Schritt 4

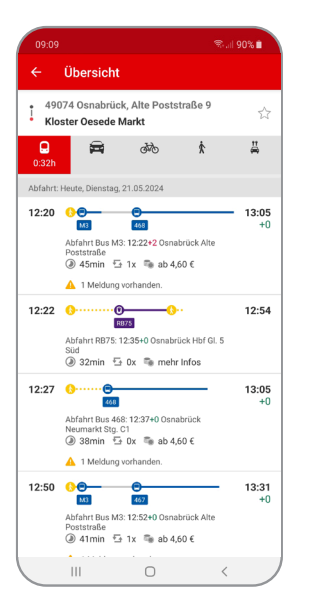

Schritt 5

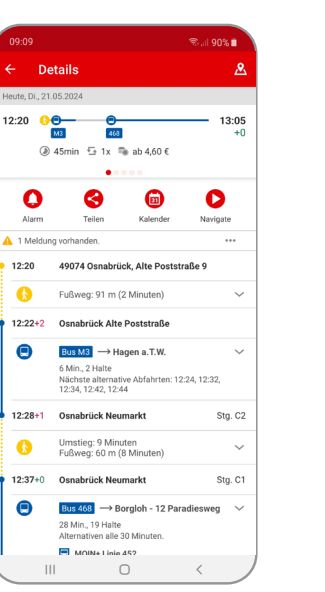

Schritt 6

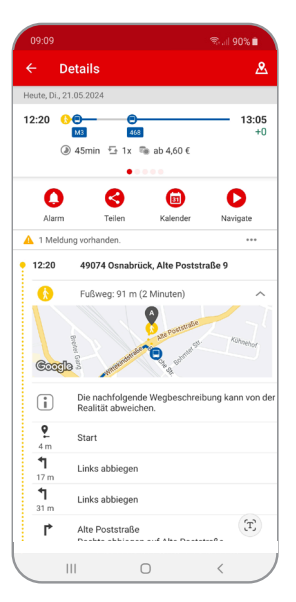

1. Öffnen Sie das Seitenmenü der Mobilitäts-App VOSpilot, tippen Sie auf "Fahrplanauskunft".

2. Wählen Sie Ihre Starthaltestelle oder lassen Sie sich über den Button ④ Ihre aktuelle Position als Start hinterlegen. In dem nächsten Feld legen Sie Ihr Ziel (Haltestelle oder Straßenname) fest. 3. Unterhalb der Zielauswahl können Sie durch tippen auf "Ab jetzt" die gewünschte Abfahrtsoder Ankunftszeit auswählen. Klicken Sie anschließend auf "Ok" und dann auf den roten Button "Suchen".

4. Die möglichen Verbindungen werden Ihnen angezeigt. Durch Klicken auf einzelne Fahrten erhalten Sie mehr Details. 5. Sie befinden sich jetzt in der Detailansicht der Verbindung. Hinter der Abfahrtszeit erscheint die Echtzeitauskunft und gibt mögliche Verspätungen in rot an. Hier können Sie über das Symbol einfach die Alarmfunktion aktivieren.

6. Durch Klicken auf die Pfeile  $\checkmark$  erhalten Sie weitere Details zu den Haltestellen, dem Fahrtverlauf oder bei den Fußwegen ein Fußwegerouting.